## 12 Передача данных для оплаты

Глава содержит следующие разделы. Выгрузка реестра для банка. Выгрузка на сайт «Web-модуль учёта платных услуг». Печать квитанций.

## Выгрузка реестра для банка

Обратите внимание. Чтобы реестр выгрузки в банк был создан, необходимо сформировать квитанции. В выгрузку в «Сбербанк» попадают только услуги «Питание», в Кубань Кредит «Питание» и «Накрытие столов», из справочника «Перечень услуг».

Чтобы выгрузить реестр для банка, выполните следующие действия.

1. Откройте журнал «Квитанции». Располагается в меню «Журналы».

2. Выберите в обозревателе группу «Все».

3. Вызовите список для кнопки «Создать выгрузку для банка» (рис. 12-1) и выберите нужное подразделение банка.

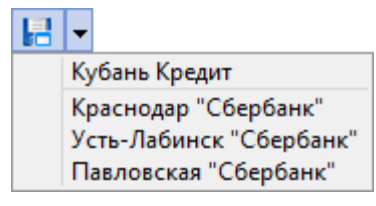

рис. 12-1

4. Откроется окно для сохранения файла. Сохраните файл и передайте его в банк.

## Выгрузка на сайт Web-модуль учёта платных услуг

Начисленные суммы для оплаты попадают на сайт после синхронизации с модулем «Учёт платных услуг». Чтобы провести синхронизацию, выполните следующие действия.

1. Откройте справочник «Учреждения». Располагается в меню «Справочники».

2. Нажмите кнопку M – «Синхронизировать данные учреждения с сайтом meal.talisman-web.ru». Начнётся процесс синхронизации.

3. Дождитесь окончания процесса. После удачного завершения, программа выдаст сообщение с подтверждением.

2).

Чтобы распечатать квитанции, выполните следующие действия.

- 1. Откройте журнал «Квитанции».
- 2. Выберите нужного ученика или отметьте нескольких учеников галочками.
- 3. Нажмите кнопку 🄌 «Печать данных». Появится окно параметров (рис. 12-

| Параметры отчёта "Повторить печать по 🗙 |                 |
|-----------------------------------------|-----------------|
| Предварительный просмотр                |                 |
| ē 📑                                     | 🖌 ОК 🛛 💥 Отмена |
| рис. 12-2                               |                 |

4. Нажмите кнопку «ОК». Откроется окно предварительного просмотра.

5. Нажмите кнопку 🎐 – «Вывести на печать» в окне предварительного просмотра, чтобы распечатать квитанции.